御中

ドキュメント種: デモ説明資料資料 お得意様名:

システム名: EditionFlex DEMO

第一版 平成22年 11月 11日 第二版 平成22年 12月 15日

### 1 DEMO1 Edition Flex エディター(編集画面)の呼出

■ DEMO1では、RESOLOGICのWebサーバー上のデモメニューから、まったく別のクラウド上にあるFlex Server にリクエストして編集画面を呼び出します。

■ 呼び出し側とEdition Flexが、同じサーバーである必要はありません。 編集画面呼び出しルールに準拠していればどこからでも自由に呼び出せます。

■したがいまして、お客様のWebアプリケーションから容易にFlexの編集画面を呼び出すことができます。

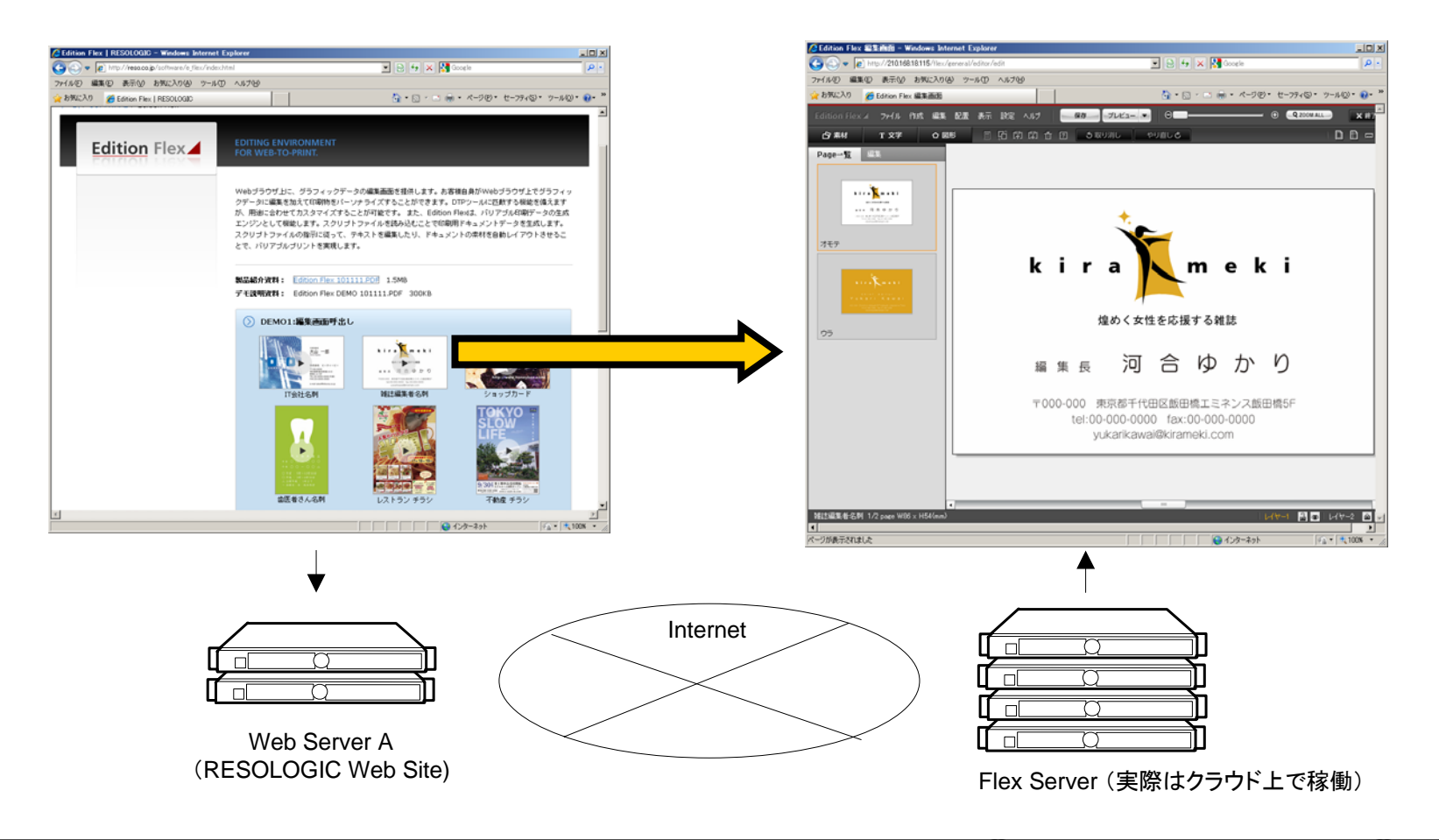

# 2 Edition Flex エディターの呼出しルール

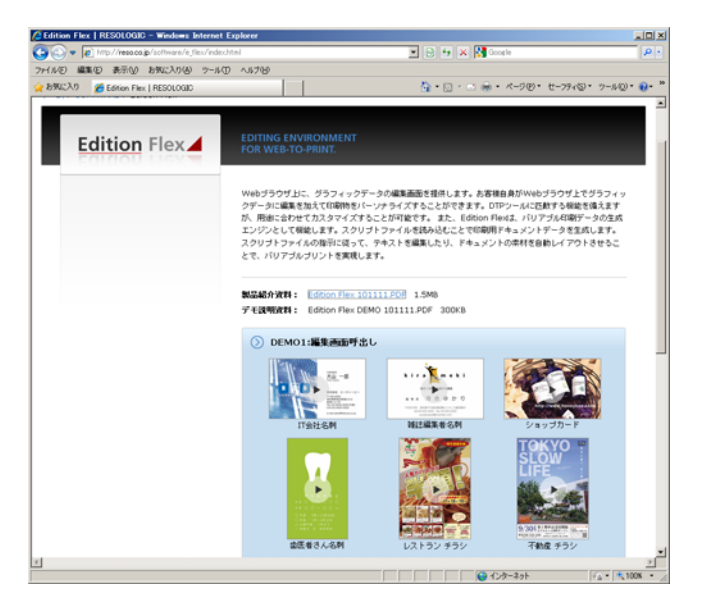

### ■ 呼び出し例・・・上の名刺をクリックして編集画面を呼び出すには、下記をサブミットすることだけです。

| <pre><form action="http://flex.reso.co.jp/flex/document/layout" method="post" name="editForm">·····(</form></pre> | D  |
|----------------------------------------------------------------------------------------------------|----|
| <input name="relayUserId" type="hidden" value="demo01"/> · · · · · · · · · · · · · · · · · · ·                    | 2) |
| <input name="dtime" type="hidden" value="Fri, 29 Oct 2010 06:56:12 GMT"/> ······                                  | 3) |
| <input name="clientId" type="hidden" value="e8faf72728bef50ef72ced67c691c4aa"/> · · · · · · · · · · · · · · · ·   | 3) |
| <input name="returnURL" type="hidden" value="http://呼び出しサーバー/index.html"/> ・・・・・・・                                | D  |
| <input name="srcType" type="hidden" value="templateName"/> ·····                                                  | 5) |
| <input name="templateName" type="hidden" value="雑誌編集者名刺"/> · · · · · · · · · · · · · · · · · ·                    | 6  |
|                                                                                                    |    |

#### ■ 編集画面呼び出しに最低限必要な値

(1).遷移先URLを指定・・・FlexサーバーのURL
 (2).ユーザアカウントの指定・・・事前にFlexのユーザアカウントを取得する。
 (3).ユーザ認証情報の指定・・・別途Flexにログインして、取得する。
 (4).戻り先URLの指定・・・編集終了時の遷移先URL
 (5).編集するテンプレートの呼出方法(ID指定 or 名称指定)
 (6).編集するテンプレート・・・名称 or IDを指定

3 Flex ユーザアカウント、認証情報の取得

- RESOLOGICから発行されたFlexユーザアカウントで、指定のFlexサーバーにログインします。
- 設定>連携ログイン情報画面を開き、認証に必要となる dtime, clientld をコピーし、テキストエディタなどで保管します。

| 🖉 Edition Flex - ログイン - Windows Internet        | Explorer                                             | _ 🗆 X        |  |  |  |
|-------------------------------------------------|------------------------------------------------------|--------------|--|--|--|
| 🚱 🕙 💌 🚰 http://flex.reso.co.jp/flex/login/auth2 |                                                      |              |  |  |  |
| ファイル(E) 編集(E) 表示(M) お気に入り(A) 5                  | 7-NO 1170                                            |              |  |  |  |
| 🚖 お気に入り 🔰 Edition Flex - ログイン                   |                                                      | ツール(②・ 🕢・ »  |  |  |  |
| Edition Flex                                    |                                                      |              |  |  |  |
|                                                 |                                                      |              |  |  |  |
|                                                 | ログインしてください                                           |              |  |  |  |
|                                                 | ユーザル                                                 |              |  |  |  |
|                                                 |                                                      |              |  |  |  |
|                                                 | パスワード                                                |              |  |  |  |
|                                                 | DHC                                                  |              |  |  |  |
|                                                 |                                                      |              |  |  |  |
|                                                 |                                                      |              |  |  |  |
|                                                 | 動作環境について                                             |              |  |  |  |
|                                                 | ブラウザ IE6/7/8, firefox 3+, google chrome 1+           |              |  |  |  |
|                                                 |                                                      |              |  |  |  |
|                                                 | demo                                                 |              |  |  |  |
| c                                               | opyright(c) 2010 RESOLOGIC Inc. All rights reserved. |              |  |  |  |
|                                                 |                                                      |              |  |  |  |
|                                                 |                                                      |              |  |  |  |
|                                                 |                                                      |              |  |  |  |
| パージがあこちりました                                     | G d`ab=2ab                                           | C + # 100% + |  |  |  |

| 🏉 Edition Flex - 連携[                           | コグイン情報 - Windows Internet Explorer                        |                             |
|------------------------------------------------|-----------------------------------------------------------|-----------------------------|
| 🔾 🗢 🛃 http                                     | ://210.168.18.115/flex/profile/relayInfo 🔻 🗟 😽 🗙 🚼 Google | + م                         |
| ファイル(E) 編集(E)                                  | ) 表示(Y) お気に入り(A) ツール(I) ヘルプ(H)                            |                             |
| 🚖 お気に入り 🛛 🏫                                    |                                                           |                             |
| 🎽 Edition Flex - 連携                            | ロクイン情報 🚵 ▼ 🖾 ▼ 🖃 🖶 ▼ ページ(P) ▼ セーフティ(S) ▼ ツー               | JL( <u>0</u> ) <del>•</del> |
| Edition Fle                                    | <b>0</b> 7ॅ <b>∓</b> 01                                   | 🔒 ログアウト                     |
| 🏫 ホーム ゝ 归 🛙                                    | 設定 > 🦷 連携ログイン情報                                           |                             |
| 連携ログイン情報                                       |                                                           |                             |
| 戻る                                             |                                                           |                             |
| <ol> <li>現在の連携ログイ<br/>有効期間は dtime か</li> </ol> | ン情報は次の通りです。<br>Pら認証情報有効期間にて指定された秒数です。                     |                             |
| ユーザーID:                                        | demo01                                                    |                             |
| dtime:                                         | Wed, 10 Nov 2010 03:50:38 GMT                             |                             |
| clientId:                                      | b2df25473f5125c2bcc1f82c3f351dd6 コピー                      |                             |
|                                                | Copyright(c) 2010 RESOLOGIC Inc. All rights reserved.     |                             |
| ページが表示されました                                    | 😫 インターネット   保護モード: 有効 🦛 🔻                                 | € 100% ▼                    |

# 4 DEMO1 サンプル

#### ■ 最低限のサンプルコード例を以下に示します。 デモアカウントとデモの認証情報で、以下のコードだけで白紙の編集画面を呼び出すことができます。

<!DOCTYPE html PUBLIC "-//W3C//DTD XHTML 1.0 Transitional//EN" "http://www.w3.org/TR/xhtml1/DTD/xhtml1-transitional.dtd">

<html xmlns="http://www.w3.org/1999/xhtml">

<head>

<meta http-equiv="Content-Type" content="text/html; charset=utf-8" />

<title>Edition Flex DEMO</title>

<script>

function editTemplate(tname) {

var form = document.getElementById('editForm');

form.templateName.value = tname;

form.submit();

return true; }

</script>

</head>

<body>

<form method="post" name="editForm" id="editForm" action="http://flex.reso.co.jp/flex/document/layout"> <input type="hidden" name="relayUserld" value="demo01" /> <input type="hidden" name="clientld" value="Fri, 29 Oct 2010 06:56:12 GMT" /> <input type="hidden" name="clientld" value="e8faf72728bef50ef72ced67c691c4aa" /> <input type="hidden" name="returnURL" value="http://www.reso.co.jp/software/e\_flex/index.html" /> <input type="hidden" name="errorURL" value="http://www.reso.co.jp/software/e\_flex/index.html" /> <input type="hidden" name="resultType" value="http://www.reso.co.jp/software/e\_flex/index.html" /> <input type="hidden" name="resultType" value="http://www.reso.co.jp/software/e\_flex/index.html" /> <input type="hidden" name="resultType" value="http://software/e\_flex/index.html" /> <input type="hidden" name="resultType" value="general" /> <input type="hidden" name="srcType" value="general" /> <input type="hidden" name="srcType" value="templateName" /> <input type="hidden" name="srcType" value="templateName" /> <input type="hidden" name="templateName" value="" />

- 5 DEMO2 スクリプトによるPDF生成 Flex Script とは?
  - Edition Flex は Flex Script を読み込み、PDFを生成します。
  - Flex Script とは、グラフィックスレイアウトをテキストで記述したフォーマットで、フォーマットの範囲内で100%の再現性を備えています。

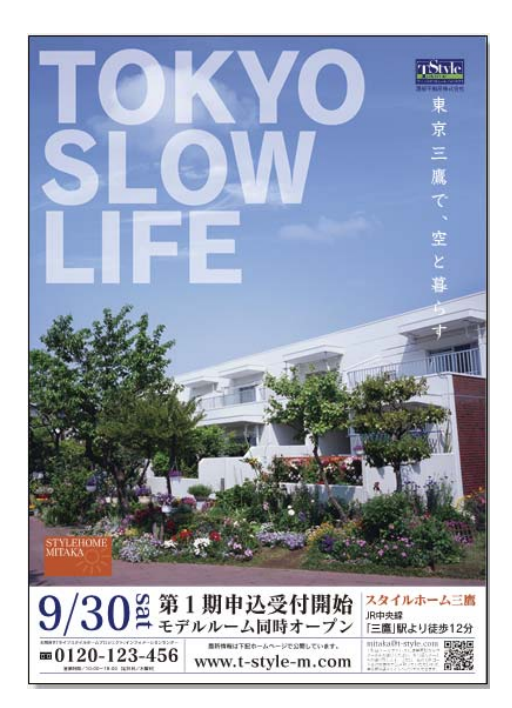

| page |        | オエテ            |         |            |            |     |
|------|--------|----------------|---------|------------|------------|-----|
|      | size   | 177            |         |            |            |     |
|      |        | width          | 210.0   |            |            |     |
|      | margin | height         | 297.0   |            |            |     |
|      | 9      | top            | 12.7    |            |            |     |
|      |        | bottom<br>left | 12.6999 | 999999999  | 989        |     |
|      |        | right          | 12.7000 | 00000000   | 017        |     |
|      | parts  | 1              |         |            |            |     |
|      |        | layer          | logic   |            |            |     |
|      |        |                | _       | label      |            |     |
|      |        |                | transfo | mode<br>rm | z          |     |
|      |        |                |         | transla    | teX        | 0.0 |
|      |        |                |         | transla    | teY<br>1 O | 0.0 |
|      |        |                |         | scaleY     | 1.0        |     |
|      |        |                |         | rotate     | 0.0        |     |
|      |        | image          | param   |            |            |     |
|      |        |                | logic   |            |            |     |
|      |        |                |         |            |            |     |
|      |        |                |         |            |            |     |

PDFのダイレクト生成

### 6 DEMO2 スクリプトによるPDF生成 Flex によるPDF生成の概念

- Edition Flex は Flex Script を読み込み、PDFを生成します。
- Flex Serverへの命令によって、直接PDFを生成したり、編集画面を表示することができます。

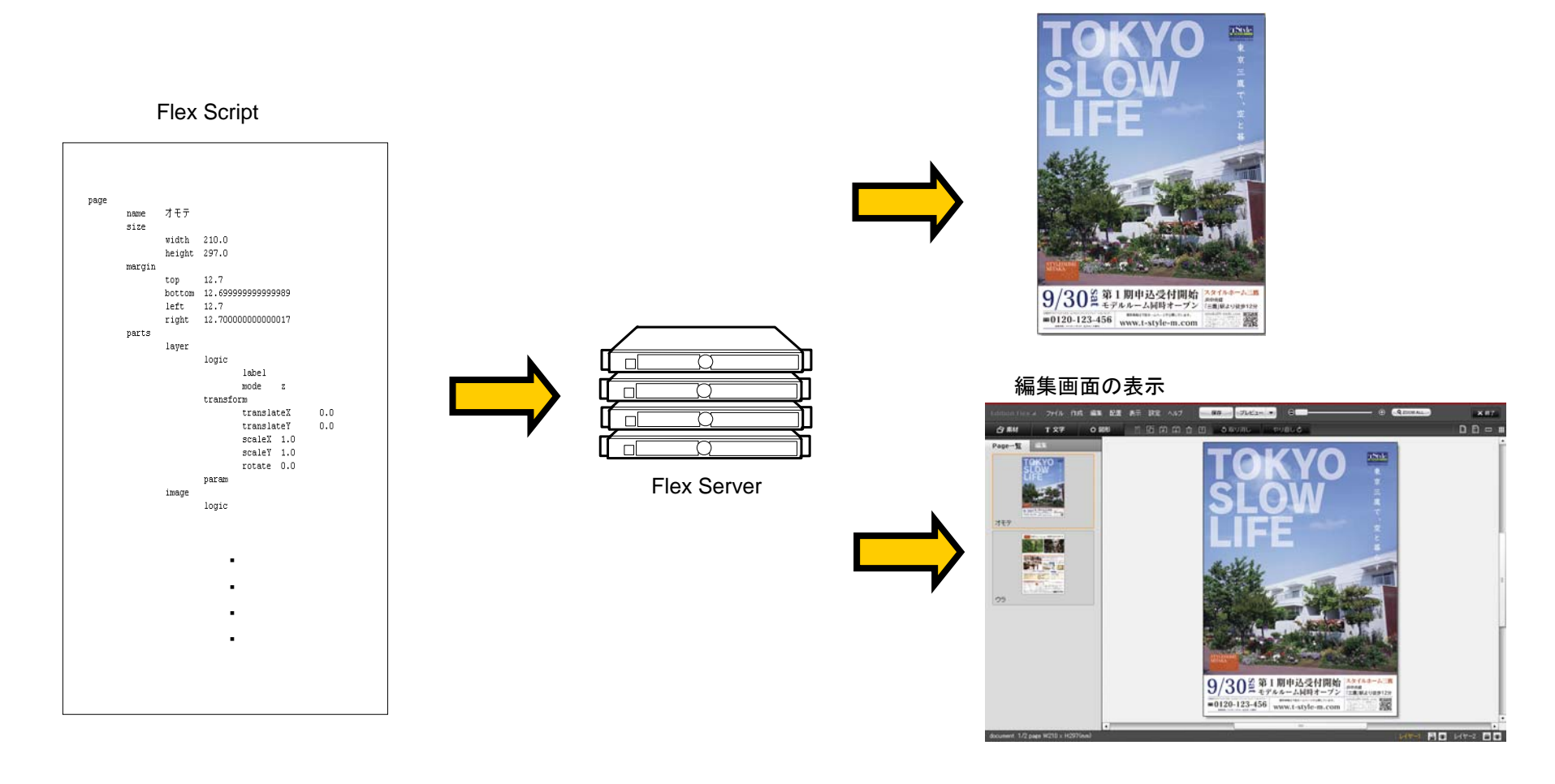

# 7 DEMO2 スクリプトによるPDF生成 Flex Scriptによるバリアブルプリントの実現の概念

■ Flex Script の編集だけで、カスタマイズしたグラフィックを取得できます。

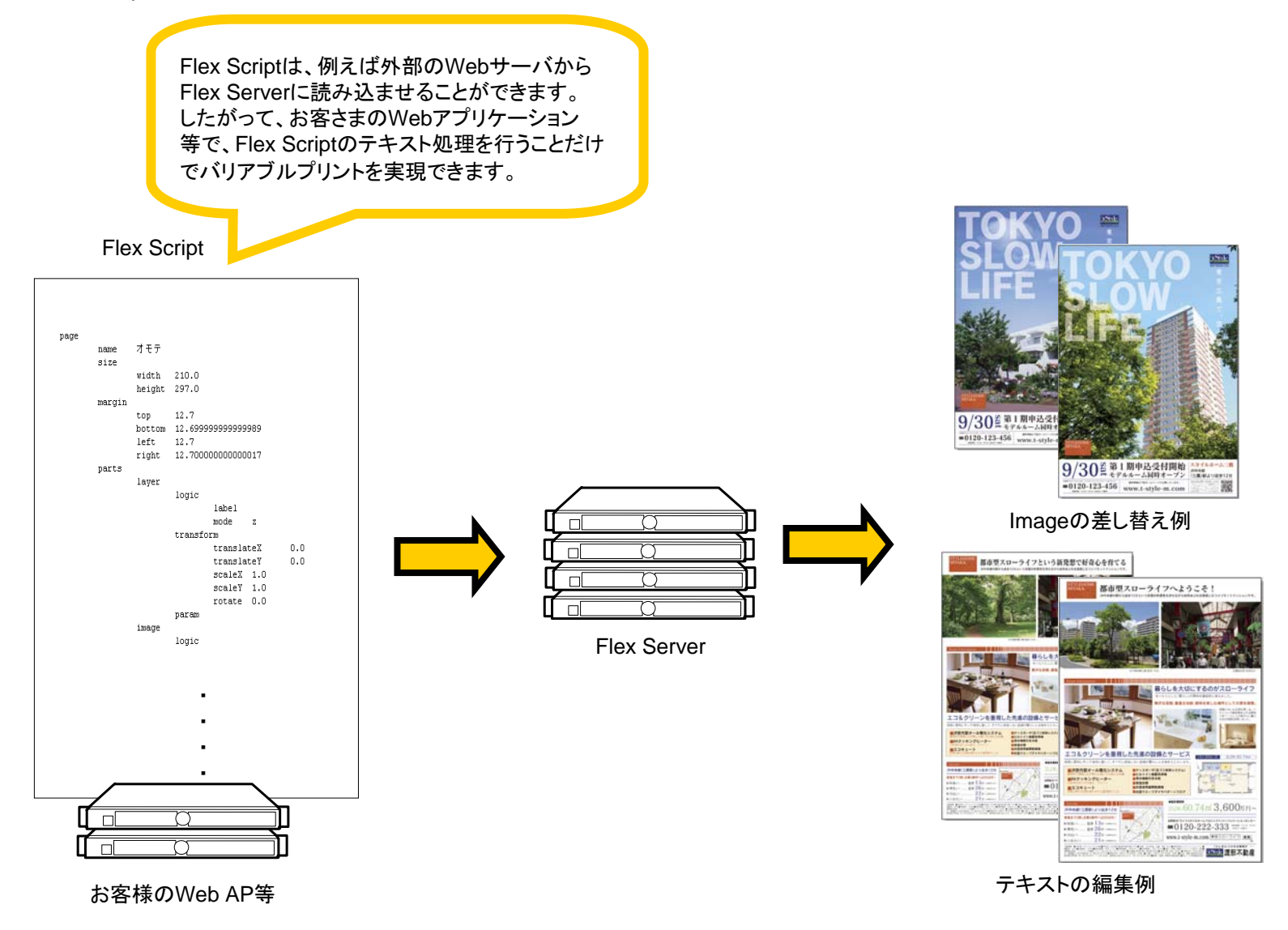

# 8 Flexのユーザアカウントのお申し込み

■ お客様独自のFlex Serverのデモアカウントの発行や、お客様独自のテンプレートのデモ制作をご要望の場合は、下記アドレス迄お申し付けください。

info@reso.co.jp